### Instructions to order Oligo(DNA/RNA)

### **DNA Order method**

- o website address : https://eng.bioneer.com/
- o Register and login
- o Click on 'Oligo (DNA / RNA)' from the main page

|                       | BiO                                                        | NEER<br>Value - Discovery                         |                                                              |                              |                 |
|-----------------------|------------------------------------------------------------|---------------------------------------------------|--------------------------------------------------------------|------------------------------|-----------------|
|                       | About                                                      | Life Science Research                             | Molecular Diagnostics                                        | Industrial & Applied Science | Notice Help IR  |
|                       | The Bes                                                    | st Solut                                          | tion,                                                        |                              |                 |
|                       | Bioneer provides th<br>developing high-teo<br>Life Science | he best value to ou<br>ch instruments an<br>> Mol | ur customers by<br>dsolutions for life<br>ecular Diagnostics | e science and molecul        | ar diagnostics. |
| Service ><br>Ordering | DXIDAI<br>Oligo (DNA/RNA)                                  | NGS                                               | <u>N</u><br>Sanger                                           | MM<br>Sequencing             | CRISPR          |

### -Turnaround time (working day)

To purificate BioRP : Takes about 1~2 days.

To purificate HPLC and PAGE : Takes about 3~4 days include Modification.

o Actual recipient (Name of person to contact) : If the name of the buyer is different from the recipient, please change buyer's name to the recipient's name on the report sheet, so that the name of actual recipient will be displayed and printed out as you put in the report sheet.
Ex: If you change your contact person name to 'Oligo' after logging in as 'Bioneer', it will be displayed as 'Bioneer (Oligo)' on the report sheet.

- o Contact Mobile Phone : Please enter the recipient's phone number.
- o Comments : Please fill out any additional inquiries.

### To input DNA

- o The oligo name cannot use '#, |" etc.
- o The oligo sequence cannot contain spaces and special characters.

RNA

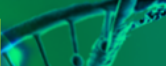

### DNA

All oligos provided by Bioneer are applied to the *AccuOligo®* system, and all oligos are produced in a clean room and supplied to customers in a DNase, RNase, and DNA free state. Generally, supplied oligos go through synthesis, purification, QC, a nd dispensing processes, are dried, and are then delivered to customers. In the ca se of conventional synthesis services, there is a chance that dried oligos may fall d uring their delivery from shaking and impacts.

If the containers are opened during the delivery, parts of oligos may fall out, leadi ng to yield loss. This may be much more severe when ordered in plates as cross-co ntaminations may occur. AccuOligo® technology allows the synthesized oligonucle otides to stick at the bottom of the tube even under intense vibrations. (Dried olig onucleotide composition of the new patent application' Patent 2006 Registration N umber 10-0777249)

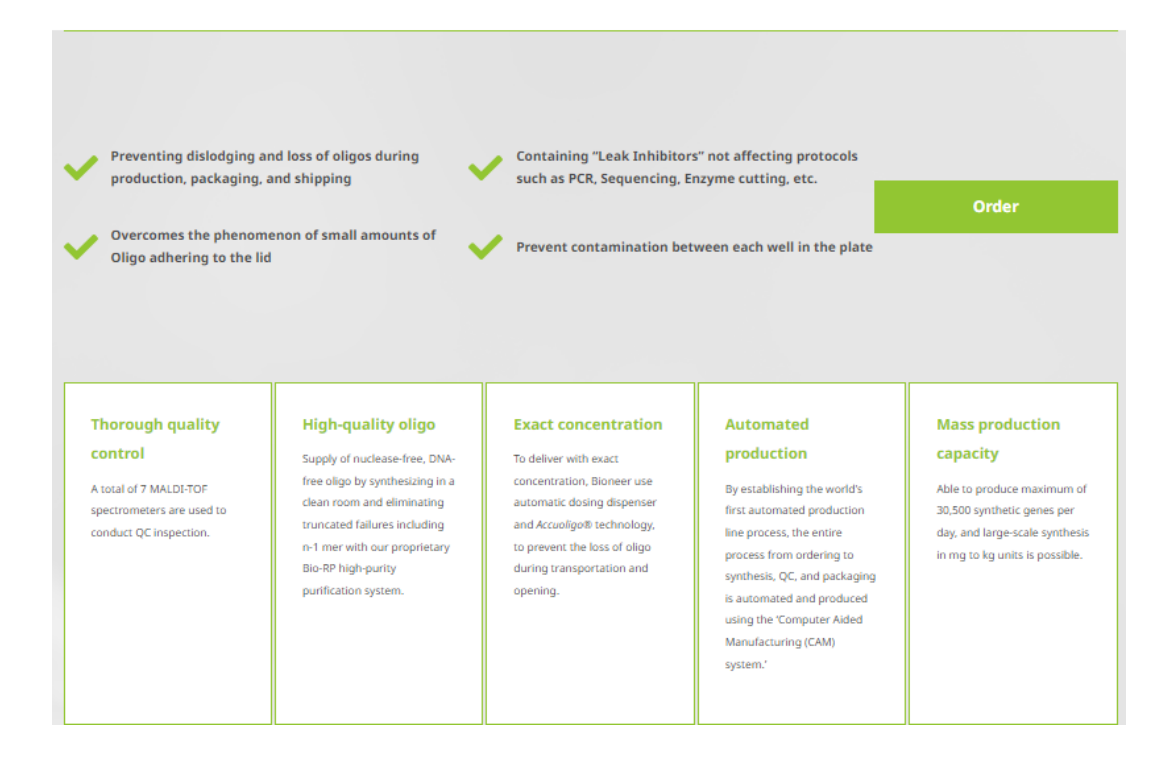

### $\circ$ Please refer to the content provided in each tab for details before placing an order.

| auce overview                                                                   | Literature                                                         | /Support                                                                                          | Ordering Inf                                  | 0                                                                              | FAQ                                                 |                                                  |                                             |                                      |                                                              |                                                                             |                                                              |
|---------------------------------------------------------------------------------|--------------------------------------------------------------------|---------------------------------------------------------------------------------------------------|-----------------------------------------------|--------------------------------------------------------------------------------|-----------------------------------------------------|--------------------------------------------------|---------------------------------------------|--------------------------------------|--------------------------------------------------------------|-----------------------------------------------------------------------------|--------------------------------------------------------------|
|                                                                                 |                                                                    |                                                                                                   |                                               |                                                                                |                                                     |                                                  |                                             |                                      |                                                              |                                                                             |                                                              |
| AccuEBQ® Probes                                                                 | Standard Oligon                                                    | ucleotide High 1                                                                                  | Throughput                                    | Modified (                                                                     | Oligos D                                            | ual Labeled P                                    | robes E                                     | xtendamers™                          | Large S                                                      | cale                                                                        |                                                              |
| Standard C                                                                      | ligonucleotide                                                     |                                                                                                   |                                               |                                                                                |                                                     |                                                  |                                             |                                      |                                                              |                                                                             |                                                              |
| andard Oligonu                                                                  | cleotide Synthesis Ser                                             | vice is for ordering o                                                                            | bligos of 130 n                               | ner or less. V                                                                 | arious synthe                                       | etic scales an                                   | d purificatio                               | n methods car                        | h be selected                                                | d depending                                                                 | on the                                                       |
| iplications, selec                                                              | table purification ser                                             | vices include bio-ke,                                                                             | HFEC, FAGE, (                                 | etc.                                                                           |                                                     |                                                  |                                             |                                      |                                                              |                                                                             |                                                              |
|                                                                                 |                                                                    |                                                                                                   |                                               |                                                                                |                                                     |                                                  |                                             |                                      |                                                              |                                                                             |                                                              |
| Price List                                                                      |                                                                    |                                                                                                   |                                               |                                                                                |                                                     |                                                  |                                             |                                      |                                                              |                                                                             |                                                              |
| Price List<br>Synthesis<br>Scale                                                | Price per Base                                                     | Number of<br>synthesizable                                                                        |                                               | Purification<br>(US \$)                                                        | 1                                                   | Guara                                            | nteed Amou<br>sed on 20 b                   | int (OD)<br>asis                     | D                                                            | elivery Peri<br>(days)                                                      | od                                                           |
| Synthesis<br>Scale<br>(nmole)                                                   | Price per Base<br>(US \$)                                          | Number of<br>synthesizable<br>base<br>(mer)                                                       | BioRP                                         | Purification<br>(US \$)<br>PAGE                                                | HPLC                                                | Guara<br>Ba<br>BioRP                             | nteed Amou<br>sed on 20 b<br>PAGE           | int (OD)<br>asis<br>HPLC             | D                                                            | elivery Peri<br>(days)<br>PAGE                                              | od                                                           |
| Synthesis<br>Scale<br>(nmole)<br>25                                             | Price per Base<br>(US \$)<br>0.29                                  | Number of<br>synthesizable<br>base<br>(mer)<br>15 - 60                                            | BioRP<br>Free                                 | Purification<br>(US \$)<br>PAGE<br>40.00                                       | HPLC<br>40.00                                       | Guara<br>Ba<br>BioRP<br>2                        | nteed Amou<br>sed on 20 b<br>PAGE           | Int (OD)<br>asis<br>HPLC<br>1.5      | D<br>BioRP<br>2                                              | elivery Peri<br>(days)<br>PAGE<br>3                                         | od<br>HPLC<br>3                                              |
| Price List<br>Synthesis<br>Scale<br>(nmole)<br>25<br>50                         | Price per Base<br>(US \$)<br>0.29<br>0.47                          | Number of<br>synthesizable<br>base<br>(mer)<br>15 - 60<br>10 - 75                                 | BioRP<br>Free<br>Free                         | Purification<br>(US \$)<br>PAGE<br>40.00<br>40.00                              | HPLC<br>40.00<br>40.00                              | Guara<br>Ba<br>BioRP<br>2<br>4                   | nteed Amou<br>sed on 20 b<br>PAGE<br>1<br>2 | HPLC<br>1.5<br>2.5                   | D<br>BioRP<br>2<br>2                                         | elivery Period<br>(days)<br>PAGE<br>3<br>3                                  | HPLC<br>3<br>3                                               |
| Price List<br>Synthesis<br>Scale<br>(nmole)<br>25<br>50<br>200                  | Price per Base<br>(US \$)<br>0.29<br>0.47<br>0.92                  | Number of<br>synthesizable<br>base<br>(mer)<br>15 - 60<br>10 - 75<br>5 - 110                      | BioRP<br>Free<br>Free<br>Free                 | Purification<br>(US \$)<br>PAGE<br>40.00<br>40.00<br>59.00                     | HPLC<br>40.00<br>40.00<br>59.00                     | Guara<br>Ba<br>BioRP<br>2<br>4<br>8              | PAGE<br>1<br>2<br>6                         | HPLC<br>1.5<br>2.5<br>7              | D<br>BioRP<br>2<br>2<br>2<br>2                               | elivery Peri<br>(days)<br>PAGE<br>3<br>3<br>3                               | od<br>HPLC<br>3<br>3<br>3                                    |
| Price List<br>Synthesis<br>Scale<br>(nmole)<br>25<br>50<br>200<br>1,00          | Price per Base<br>(US \$)<br>0.29<br>0.47<br>0.92<br>1.75          | Number of<br>synthesizable<br>base<br>(mer)<br>15 - 60<br>10 - 75<br>5 - 110<br>5 - 130           | BioRP<br>Free<br>Free<br>Free<br>Free         | Purification<br>(US \$)<br>PAGE<br>40.00<br>40.00<br>59.00<br>100.00           | HPLC<br>40.00<br>40.00<br>59.00<br>100.00           | Guara<br>Ba<br>BioRP<br>2<br>4<br>8<br>30        | PAGE<br>1<br>2<br>6<br>18                   | HPLC<br>1.5<br>2.5<br>7<br>25        | D<br>BloRP<br>2<br>2<br>2<br>2<br>2<br>2                     | elivery Peri<br>(days)<br>PAGE<br>3<br>3<br>3<br>3<br>3<br>3                | od<br>HPLC<br>3<br>3<br>3<br>3<br>3<br>3                     |
| Price List<br>Synthesis<br>Scale<br>(nmole)<br>25<br>50<br>200<br>1,00<br>10,00 | Price per Base<br>(US \$)<br>0.29<br>0.47<br>0.92<br>1.75<br>14.00 | Number of<br>synthesizable<br>base<br>(mer)<br>15 - 60<br>10 - 75<br>5 - 110<br>5 - 130<br>5 - 50 | BioRP<br>Free<br>Free<br>Free<br>Free<br>Free | Purification<br>(US \$)<br>PAGE<br>40.00<br>40.00<br>59.00<br>100.00<br>280.00 | HPLC<br>40.00<br>40.00<br>59.00<br>100.00<br>280.00 | Guara<br>Ba<br>BioRP<br>2<br>4<br>8<br>30<br>300 | PAGE 1 2 6 18 150                           | HPLC<br>1.5<br>2.5<br>7<br>25<br>200 | D<br>BioRP<br>2<br>2<br>2<br>2<br>2<br>2<br>2<br>2<br>2<br>2 | elivery Peri<br>(days)<br>PAGE<br>3<br>3<br>3<br>3<br>3<br>3<br>3<br>3<br>3 | od<br>HPLC<br>3<br>3<br>3<br>3<br>3<br>3<br>3<br>3<br>3<br>3 |

### **Order Information Input Form**

|                                                                                                    | Welcome, Bioneer Sign In or Create an Account ENGLISH - |                         |  |  |  |  |  |
|----------------------------------------------------------------------------------------------------|---------------------------------------------------------|-------------------------|--|--|--|--|--|
| About         Life Science Research         Molecular Diagnostics         Industrial & Applied Science           Home         Life Science Research         Service         Oligo Synthesis         DNA Oligo | e Notice Help                                           | Search store here Q 🔍 🖌 |  |  |  |  |  |
| ONA Oligo                                                                                                    |                                                         |                         |  |  |  |  |  |
| Please sign in before filling out form. Data will not be saved without sign in.                                                                                                    |                                                         |                         |  |  |  |  |  |
| Contact Person Name *                                                                                                    | Contact Email Address *                                 | r                       |  |  |  |  |  |

| Commen    | its       |                             |                                                                  |        |        |
|-----------|-----------|-----------------------------|------------------------------------------------------------------|--------|--------|
|           |           |                             |                                                                  |        | ~      |
|           |           |                             |                                                                  |        |        |
|           |           |                             |                                                                  |        | ~      |
| DNA Olig  | omer Inf  | formation [Help] [Mixed Bas | e Code] *                                                        |        |        |
|           | No        | Name                        | Sequence ( 5' -> 3' )                                            | Scale  | Purif  |
|           | 1         |                             | ↓ check                                                          | None 🗸 | None ~ |
| Modificat | ion       | 5': None 🗸                  | apply 3': None v apply Internal: None v app                      | ly     |        |
| 1         | Add oligo | Remove selected Co          | py selected Copy & Paste File Upload : Select File Download Form | 1      |        |

The input procedure is as follows:

DNA Oligomer Information [Help] [Mixed Base Code] [TM Calculator]

- 1. Name: Enter the Oligo Name.
- 2. Sequences: Enter the nucleotide sequence information.
- 3. Click the Check button to activate the Scale / Purif selection window

### Modification selection:

- 1. Enter the sequence, then select the required items at 5', 3', and internal positions, and click the Apply button.
- Fluorescent Dye Probes are only available for selection of either HPLC or PAGE purification.

[Search my orders] \*

| -                                         |                                                     |                                                            |                                                                                                    |        |  |
|-------------------------------------------|-----------------------------------------------------|------------------------------------------------------------|----------------------------------------------------------------------------------------------------|--------|--|
|                                           | No                                                  | Name                                                       | Sequence (5' -> 3' ) Scale                                                                                                    | Purif  |  |
|                                           | 1                                                   | Bioneer                                                    | [[FAM]AGCATCAGCTACGACT     Check     None     None                                                                                                    | lone v |  |
| Add Mo<br>in a selec<br>Add/Re<br>Additio | odification<br>ted sequent<br>move Rot<br>nal Input | ns 5': FAM<br>ce input box 1<br>ws 1<br>: Methods 3 Copy 8 | Add Remove selected C Desthiobiotin TEG DIG DIG DITHON TEG DIG DITHON TEG DIG DITHON TEG dispacer EBQ TEBQ-dT EDTA-C2-dT EDTA-C2-dT Epoch Eclips Quencher |        |  |

2. After completing the input, click the "Add to Cart" button to review the entered information and proceed to the payment stage.

A. Copy & paste : It is convenient, if you have sequence for various Oligos.

1. Select scale and purification.

2. Prepare a file with oligo names and oligo sequences.

3. If you paste the contents, press 'OK' button, then it will check the contents automatically and show you the table with the data applied as Oligo sequence, scale, purification, etc.

| Copy and Pa                                                 | ste C  | ligo                      |                                                                                                    |                                                                                       |         |       | × |
|-------------------------------------------------------------|--------|---------------------------|----------------------------------------------------------------------------------------------------|---------------------------------------------------------------------------------------|---------|-------|---|
| Scale 25 nmole Purification BioRP                           | ~      |                           | ex) primer name(Forwa<br>TTTGAGTACATGGGA<br>Primer name(Revers<br>AAGGCTGGGATGTC<br>* After displaying the p<br>* One sequence do not | rd)<br>GGCTG<br>e)<br>TTCTG<br>rimer name, write the sequence by line break.<br>wrap. |         |       |   |
| Primer 1<br>AGVCATCAGCATCAGC<br>Primer 2<br>AGCATCGACTAGCAT |        |                           |                                                                                                    |                                                                                       |         |       |   |
| Ok                                                          |        | No                        | Name                                                                                                    | Sequence $(5' \leftrightarrow 3')$                                                    | Scale   | Purif | _ |
|                                                             |        | 1                         |                                                                                                    | check                                                                                 |         |       |   |
|                                                             | Add Mo | dification<br>ted sequent | ns 5' : Non                                                                                                    | e v apply 31: None v apply Internal: None                                             | ~ apply |       |   |

B. Upload Excel file : It is convenient for bulk order, also you can use this when the scale or purification method is different for each oligo.

1. Download Excel form file, enter details for oligo and upload, then it will be applied and displayed as a table on the order page.

2. If you have any modification, you can apply Bioneer's labeling method or you can modify each of them from the table after upload the file.

| 日   | <b>५</b> - २ - (    | <u>ì</u>                    |                |                                                          | U            | pload_Bioneer_      | DNA.xls [호훈                | ! 모드)    | - Excel   |                    |             |            | bioneer          | В                 | Ŧ                                | -                 |                         | ×      |
|-----|---------------------|-----------------------------|----------------|----------------------------------------------------------|--------------|---------------------|----------------------------|----------|-----------|--------------------|-------------|------------|------------------|-------------------|----------------------------------|-------------------|-------------------------|--------|
| 파일  | 홈 삽입                | 페이지 레이                      | 이아웃 수식         | 데이터                                                      | 검토 보기        | 도움말                 | Power Pivot                | Q        | 어떤 작업     | <b>¦을 원하시</b>      | 나요?         |            |                  |                   |                                  |                   |                         | $\Box$ |
| 붙여넣 | ▲ My<br>書기 ☆ パ      | riad<br><i>가</i> <u>가</u> ~ | - 10<br>       | <ul> <li>· · · · · · · · · · · · · · · · · · ·</li></ul> |              | >- \\<br>■ == \== - | 일반<br>달 ~ %                | 9<br>商人I | •.0 •.00  | 로<br>조건부<br>서식 × / | 표<br>석식 ~ 스 | 셀<br>:타일 ~ | 잡입 · 참석제 · 체석식 · | ∑ ~<br>↓ ~<br>∢ ~ | <b>공</b> ♥<br>정렬 및<br>필터 ৺<br>폐지 | ↓<br>찾기 및<br>선택 ¥ | 추가<br>기능<br><b>추가 기</b> |        |
| D4  | · · · · ·           | × 🗸                         | f <sub>x</sub> |                                                          |              |                     |                            |          |           |                    |             |            | -                |                   |                                  |                   |                         | ^      |
|     | А                   | В                           | С              |                                                          | D            |                     |                            | E        | F         |                    | G           | н          | 1                | J                 |                                  | К                 | L                       |        |
| 1   | Oligo NAME          | Scale                       | Purification   |                                                          | SEQUENCE (5  | '> 3')              |                            |          | How to    | o make t           | he ord      | er form    |                  |                   |                                  |                   |                         |        |
| 2   | Primer1             | 50 nmole                    | PAGE           | CGACTAC                                                  | GCATCGACTAG  | CTA                 |                            |          | Row A     | : Oligo            | Name        | (Invalid   | letter : '#',    | 1)                |                                  |                   |                         |        |
| 3   | Primer2             | 25 nmole                    | BioRP          | GCTACGA                                                  | ATCGATCAGCAT | ſCGA                |                            |          | Row B     | : Synth            | esis Sc     | ale (This  | is starting      | /olume            | for sy                           | nthesis.          | You ca                  | n f    |
| 4   |                     |                             |                |                                                          |              |                     |                            |          | Row C     | : Purific          | ation (     | BioRP /    | HPLC / PA        | GE )              |                                  |                   |                         |        |
| 5   |                     |                             |                |                                                          |              |                     |                            |          | Row D     | : Seque            | nce (R      | emove bl   | ank space        | betwee            | en lette                         | er)               |                         |        |
| 6   |                     |                             |                |                                                          |              |                     |                            |          | * Mod     | dification         | 1 : [FAN    | 1]ACGAT    | CGACTAC          | GACTA             | CGGT[                            | BHQ1]             |                         | _      |
| 7   |                     |                             |                |                                                          |              |                     |                            |          |           |                    |             |            |                  |                   |                                  |                   |                         |        |
| 8   |                     |                             |                |                                                          |              |                     |                            |          | How to    | o save ti          | ne file     |            |                  |                   |                                  |                   |                         |        |
| 9   |                     |                             |                |                                                          |              |                     |                            |          | File > 3  | Save as            | ( *.×ls     | )          |                  |                   |                                  |                   |                         |        |
| 10  |                     |                             |                |                                                          |              |                     |                            |          |           |                    |             |            |                  |                   |                                  |                   |                         |        |
| 4   | 바이                  | 오니아 Oligo                   | (Tube) 업로드 (   | 양식 (·                                                    | ÷            |                     |                            |          |           |                    |             |            |                  |                   |                                  |                   |                         |        |
| 준비  | ( <b>·?</b> 접근성: 사용 | 할 수 없음                      |                |                                                          |              |                     |                            |          |           |                    |             |            | <b>E</b>         | ▣ -               |                                  | -                 | -+ 10                   | 00%    |
|     | Additional          | Input Method                | ls 🗊 Co        | opy & Paste :                                            | click here   | ② File Uplo         | o <mark>ad(D</mark> ownloa | d Form   | n) : Sele | ect File           |             |            |                  |                   |                                  |                   |                         |        |

#### Edit, cancel order

o Click the 'red pencil' icon from the oligo order in the shopping cart and click 'Update cart' after adding, deleting or changing the oligo. Click the trash icon to delete the entire oligo order.

### **RNA Order method**

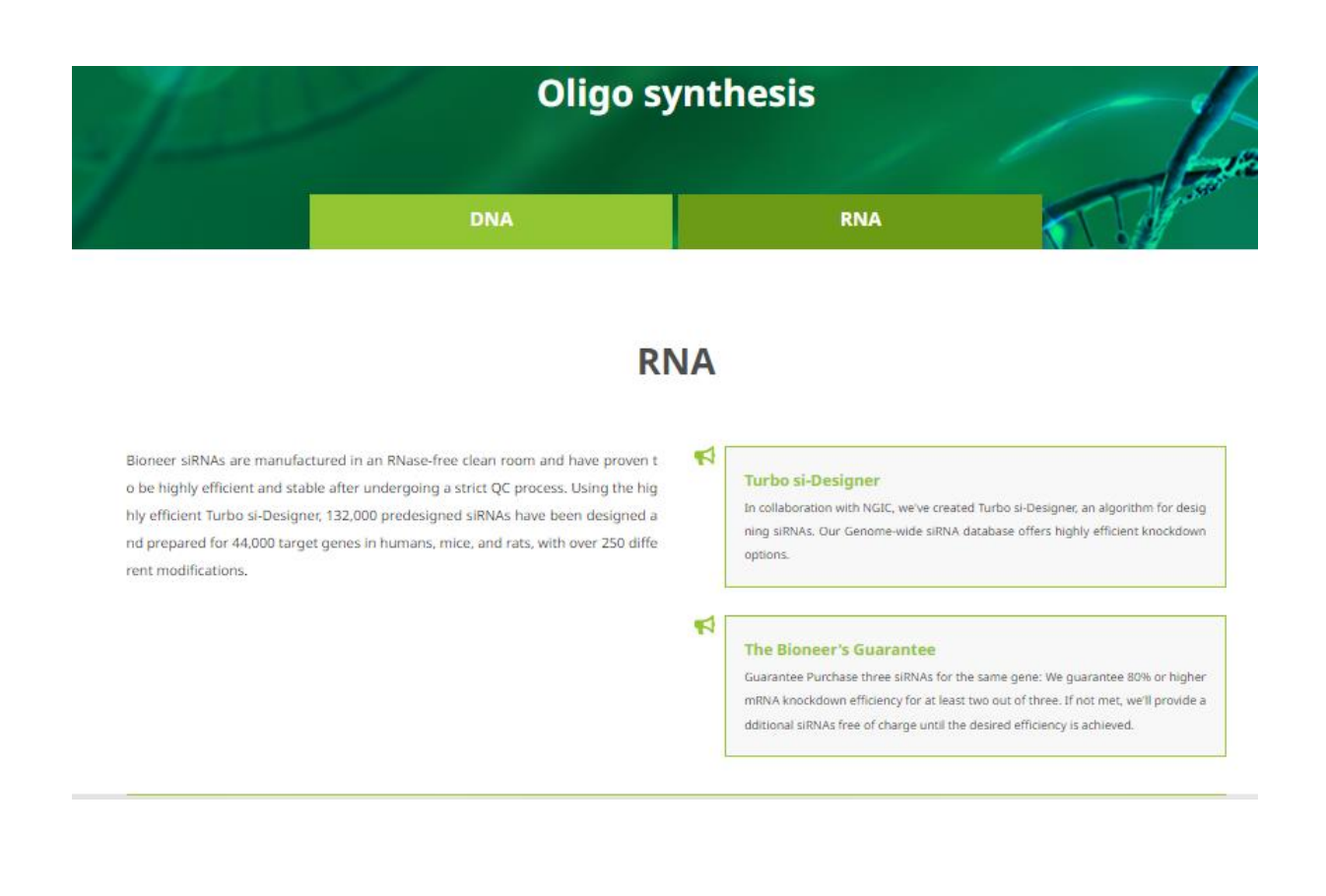

### -Turnaround time (working day)

To purificate BioRP : Takes about 2~3 days. To purificate HPLC and PAGE : Takes about 4~5 days include Modification.

o Actual recipient (Name of person to contact) : If the name of the buyer is different from the recipient, please change buyer's name to the recipient's name on the report sheet, so that the name of actual recipient will be displayed and printed out as you put in the report sheet.
Ex: If you change your contact person name to 'Oligo' after logging in as 'Bioneer', it will be displayed as 'Bioneer (Oligo)' on the report sheet.

- **o Contact Mobile Phone** : Please enter the recipient's phone number.
- o Comments : Please fill out any additional inquiries.

### To input RNA

- o The oligo name cannot use '#, |" etc.
- o The oligo sequence cannot contain spaces and special characters

## AccuTarget<sup>™</sup> Predesigned siRNA

| AccuTarget™ Genome-Wide Predesigned siRNA                                 | Order |
|---------------------------------------------------------------------------|-------|
| Maximizes siRNA knockdown efficiency while minimizing off-target effects. | order |
|                                                                           |       |

• Enter Gene symbol or id in the Search Keyword input field and click the Search button.

| Order after search                                                                                                    |           |               |               |                |  |  |  |  |
|----------------------------------------------------------------------------------------------------|-----------|---------------|---------------|----------------|--|--|--|--|
| * We periodically change the gene information using NCBI data. So if you want to reorder a gene with the same base sequence, Please order item Double Strand RNA Oligo using the base sequence we have provided. If you need your order information, Please contact 'export1@bioneer.co.kr'. |           |               |               |                |  |  |  |  |
| Organism                                                                                                    | All       | 🔿 human       | ○ mouse       | ○ rat          |  |  |  |  |
| Search field                                                                                                    | 🗹 Gene ID | 🗹 Gene symbol | Gene synonyms | C Accession No |  |  |  |  |
| Search keyword                                                                                                    | ABL1      |               |               |                |  |  |  |  |
|                                                                                                    | S         | earch         |               |                |  |  |  |  |

Search Result : 3

| Organism | Gene<br>symbol, id | Gene synonyms                                              | Description                                            | RNA accession              | siRNA IDs                                                           | AccuTarget™ qPCR<br>Primer |
|----------|--------------------|------------------------------------------------------------|--------------------------------------------------------|----------------------------|---------------------------------------------------------------------|----------------------------|
| Human    | ABL1, 25           | ABL, CHDSKM, JTK7, bcr/abl, c-ABL, c-<br>ABL1, p150, v-abl | ABL proto-oncogene 1, non-<br>receptor tyrosine kinase | NM_005157.5<br>NM_007313.2 | 25-1<br>None v<br>25-2<br>25-3<br>None v<br>Pooling Service<br>No v | P224160 V<br>None V        |

- Three siRNAs can be selected per gene.
- -1, -2, and -3 are ranked in order of highest theoretical knockdown efficiency.
- qPCR primers for the gene of interest are also available for ordering (100 reactions / 200 reactions).
  - $\Rightarrow$  When diluted to the indicated reaction volume, the concentration is 15 pmole.

### **The Bioneer's Guarantee**

When you purchase three siRNAs for the same gene, Bioneer guarantees more than 80% knockdown efficiency of the target mRNA level in two out of three. If there is no more than 80% knockdown efficiency at the mRNA level of the target gene, we provide two siRNAs free of charge.

\* However, the following supporting data required by the head office must be submitted separately. **1. siRNA Knockdown efficiency data: NC (***AccuTarget*<sup>™</sup> **Negative Control) and siRNA concentration at 100 nM** 

2. Transfection efficiency data: PC (*AccuTarget*<sup>™</sup>GAPDH/GFP/Luciferase siRNA) and NC (AccuTarget<sup>™</sup> Fluorescein-labeled Negative Control)

# Single Strand RNA(Custom)

| Single strand RNA                                                                                                    |       |
|----------------------------------------------------------------------------------------------------|-------|
| Custom RNA Synthesis is a service that synthesizes RNA sequences requested by customers, and over 250 different<br>modifications are available. | Order |
|                                                                                                    |       |

• Enter Gene symbol or id in the Search Keyword input field and click the Search button.

| Contact F  | Person Na                  | ime *                   | Contact Email Address *                                                                               |
|------------|----------------------------|-------------------------|----------------------------------------------------------------------------------------------------|
| Commen     | ts                         |                         |                                                                                                    |
|            |                            |                         |                                                                                                    |
| Single Sti | rand Info                  | rmation [Help] [Searc   | h my orders] *                                                                                        |
|            | No                         | Name                    | Sequence (5' -> 3')         RNA : [A, C, G, U]         DNA : [a, c, g, t]         Scale         Purif |
| 0          | 1                          |                         | Check None V                                                                                          |
| Add Mo     | dification<br>ted sequence | ns 5' :<br>te input box | None v apply 3': None v apply Internal: None v apply                                                  |
| Add/Re     | move Rov                   | ws 1                    | Add Remove selected Copy selected                                                                     |
| Additio    | nal Input                  | Methods (1)             | Copy & Paste : click here ③ File Upload(Download Form) : Select File                                  |

The input procedure is as follows:

- 1. Name: Enter the Oligo Name.
- 2. Sequences: Enter the nucleotide sequence information.
- 3. Click the Check button to activate the Scale / Purif selection window
- On the RNA order page, note if you enter AGCU in capital letter, it will be recognized as RNA base and if you enter it in small letter, it will be recognized as DNA base.

### Modification selection:

- 1. Enter the sequence, then select the required items at 5', 3', and internal positions, and click the Apply button.
- When selecting Modification, only HPLC purification is available. (PAGE purification service is not provided for RNA products.)

# **Double Strand RNA(Custom)**

| <b>Double strand RNA</b><br>Custom siRNA Synthesis is a service that synthesizes siRNA sequences requested by customers, and over 250 different<br>modifications are available. |                                                                   |                           |                                                            | Order     |        |        |
|----------------------------------------------------------------------------------------------------|-------------------------------------------------------------------|---------------------------|------------------------------------------------------------|-----------|--------|--------|
| Double                                                                                                    | Strand Ir                                                         | nformation [Help] [Search | my orders] *                                               |           |        |        |
|                                                                                                    | No                                                                | Name                      | Sequence (5'-> 3') RNA : [A, C, G, U ] DNA : [a, c, g, t ] | Annealing | Scale  | Purif  |
|                                                                                                    | 1                                                                 |                           | Sense check AntiSense                                      | None 🗸    | None 🗸 | None 🗸 |
| Add M<br>in a sel<br>Add a<br>in a sel                                                                                                    | <b>Nodificati</b><br>ected seque<br><b>Overhan</b><br>ected seque | ions 5':                  | None                                                       | 2 🗸       | apply  |        |

1. When entering the Sense sequence, the complementary sequence will automatically be entered into the Antisense field.

File Upload(Download Form) : Select File

-> To change the Antisense sequence, simply erase the sequence by using the Backspace key and then input the desired sequence.

- 2. Double-stranded RNA input is allowed for sequences ranging from 5 to 30 nucleotides in length.
- 3. Clicking the Check button will activate the Annealing, Scale, and Purification selection options.

-> Selecting "Yes" in Annealing will provide double-stranded RNA, while choosing "No" will provide single-stranded RNA respectively.

- 4. Add an Overhang: Select your desired Overhang and click the apply button to add it.
- 5.

Additional a Input Method

• On the RNA order page, note if you enter AGCU in capital letter, it will be recognized as RNA base and if you enter it in small letter, it will be recognized as DNA base.

### Modification selection:

- 1. Enter the sequence, then select the required items at 5', 3', and internal positions, and click the Apply button.
- When selecting Modification, only HPLC purification is available. (PAGE purification service is not provided for RNA products.)

### AccuTarget<sup>™</sup> Human miRNA Mimic & Inhibitor

| AccuTarget ™ Human miRNA mimics & inhibitors<br>AccuTarget ™ human miRNA is provided by synthesizing the sequence information of miRBase Ver.22. | Order |  |
|----------------------------------------------------------------------------------------------------|-------|--|
|                                                                                                    |       |  |

### • miRBase site link : https://eng.bioneer.com/mirna-library-mimic

Order after search

| * You can search fo | r mature Id in Homo sapien | s miRNAs (mirBase ver.22) List. |                      |                      |
|---------------------|----------------------------|---------------------------------|----------------------|----------------------|
| Search keyword      | hsa-let-7a-1               |                                 |                      |                      |
|                     |                            |                                 |                      | , ii                 |
|                     | Search                     |                                 |                      |                      |
| Search result : 1   |                            |                                 |                      |                      |
| 4                   | Accession                  | Mimic                           | Inhibi               | tor                  |
| Ν                   | 10000060                   | hsa-let-7a-1 None 🗸             | hsa-let-7a-5p None 🗸 | hsa-let-7a-3p None 🗸 |
|                     |                            |                                 |                      |                      |

#### miRNA library mimic ver.22

| hsa-let-7a-1  | hsa-let-7a-5p      | hsa-let-7a-3p   | MI0000060 |
|---------------|--------------------|-----------------|-----------|
| hsa-let-7a-2  | hsa-let-7a-Sp      | hsa-let-7a-2-3p | MI0000061 |
| hsa-let-7b    | hsa-let-7b-5p      | hsa-let-7b-3p   | MI0000063 |
| hsa-let-7c    | hsa-let-7c-5p      | hsa-let-7c-3p   | MI0000064 |
| hsa-let-7d    | hsa-let-7d-5p      | hsa-let-7d-3p   | MI0000065 |
| hsa-let-7e    | hsa-let-7e-Sp      | hsa-let-7e-3p   | MI0000066 |
| hsa-let-7f-1  | hsa-let-7f-5p      | hsa-let-7f-1-3p | MI0000067 |
| hsa-let-7f-2  | hsa-let-7f-5p      | hsa-let-7f-2-3p | MI0000068 |
| hsa-mir-15a   | hsa-miR-15a-5p     | hsa-miR-15a-3p  | MI0000069 |
| hsa-mir-16-1  | hsa-miR-16-5p      | hsa-miR-16-1-3p | MI0000070 |
| hsa-mir-17    | hsa-miR-17-5p      | hsa-miR-17-3p   | MI0000071 |
| hsa-mir-18a   | hsa-miR-18a-5p     | hsa-miR-18a-3p  | MI0000072 |
| hsa-mir-19a   | hsa-miR-19a-5p     | hsa-miR-19a-3p  | MI0000073 |
| has min 10h 1 | here mill 10h 1 Fo | bra.miR.10b.3p  | 10000074  |

- 1. Copy and paste the miRNA Mature ID you wish to order from the miRBase link into the search Keyword field, then click the Search button.
- 2. Choose the desired synthesis scale (nmole) and Purification option before proceeding with your order.
- 3. Mimic and inhibitor are separate items, so you need to select each one individually.
  - -> Inhibitor 5p is the complementary sequence of the sense sequence of the mimic, and 3p is the complementary sequence of the antisense.
- If modifications are required, please inquire separately.
- For miRNAs from miRBase Ver.22, if ordering from a different version, please input as Custom (double / single strand) order.

# AccuTarget<sup>™</sup> siRNA control / miRNA control

| AccuTarget ™ miRNA Controls       Order         Verified highly efficient target gene KD effect AccuTarget ™ PC siRNA (Human GAPDH, GFP, Luciferase)       Order |                               |                                              |                                          |  |
|----------------------------------------------------------------------------------------------------|-------------------------------|----------------------------------------------|------------------------------------------|--|
| AccuTarget <sup>™</sup> siRNA Controls<br>Verified highly efficient target gene<br>homology to the target <i>geneAccuTar</i>                                     | Order                         |                                              |                                          |  |
|                                                                                                    |                               | Accularget <sup>IN</sup> Control siBNA       | Accularget <sup>™</sup> Negative Control |  |
| Control siRNA                                                                                                    | Control siRNA                 | Accularget <sup>®</sup> Control SIRNA<br>Set | siRNA                                    |  |
| As low as <b>\$76.00</b>                                                                                                    | As low as <b>\$76.00</b>      | As low as <b>\$140.00</b>                    | As low as <b>\$76.00</b>                 |  |
| Purification                                                                                                    | Purification                  | Target                                       | Purification                             |  |
| BioRP HPLC                                                                                                    | BioRP HPLC                    | GAPDH GFP                                    | BioRP HPLC                               |  |
| Scale                                                                                                    | Scale                         | Luciferase                                   | Scale                                    |  |
| 5 nmole 10 nmole                                                                                                    | 5 nmole 10 nmole              | Purification                                 | 5 nmole 10 nmole                         |  |
| 20 nmole                                                                                                    | 20 nmole                      | BioRP HPLC                                   | 20 nmole                                 |  |
|                                                                                                    |                               |                                              |                                          |  |
| AccuTarget <sup>™</sup> Luciferase                                                                                                    | AccuTarget™ Fluorescein-la-   | AccuTarget™ Luciferase                       | AccuTarget™ GFP Control                  |  |
| Positive Control siRNA                                                                                                    | beled Negative Control siRNA, | Control siRNA Set (HPLC, 5                   | siRNA Set (HPLC, 5 nmole/P+2             |  |
| As low as \$76.00                                                                                                    | HPLC                          | nmole/P+2 nmole/N) [55-<br>1013]             | nmole/N) [55-1012]                       |  |
| Purification                                                                                                    | AS IOW 85 <b>9 100.00</b>     | \$168.00                                     | ÷100.00                                  |  |

- When ordering the required Control products, simply select the Purification / Scale options and proceed with your order.
- We do not provide sequence information for Control products.
- If modifications are required, please inquire via email along with the modification details.